#### Należy nacisnąć opcję podkreśloną:

| Microsoft            |                  |       |  |
|----------------------|------------------|-------|--|
| Zaloguj              |                  |       |  |
| Adres e-mail, telefo | on lub Skype     |       |  |
| Nie masz konta? Utwó | orz je!          |       |  |
| Nie możesz uzyskać d | ostępu do konta? |       |  |
|                      | Wstecz           | Dalej |  |
|                      |                  |       |  |
| O Opeia la gour      | ania             |       |  |

|   | Dla j<br>potr | akiego typu konta<br>zebujesz pomocy?           |        |
|---|---------------|-------------------------------------------------|--------|
| V | à             | Konto służbowe<br>Utworzone przez Twój dział IT |        |
|   | 8             | Konto osobiste<br>Utworzone przez Ciebie        |        |
|   |               |                                                 | Wstecz |

# Proszę podać swój login do usługi Microsoft 365 (Office, Teams), przykład poniżej.

### Po małpie mamy <u>student.up.edu.pl</u>

Przed @ studenci mają numer albumu, a wykładowcy imie.nazwisko)

| Odzyskiwar                                                                                              | nie konta                                                                     |                                            |
|----------------------------------------------------------------------------------------------------|-------------------------------------------------------------------------------|--------------------------------------------|
| Mozemy pomóc Ci<br>zabezpieczające. Z<br>konta Microsoft, p<br>instrukcjami poniże<br>testupl5@student. | zresetować hasło<br>acznij od wprowa<br>o czym postępuj z<br>ej.<br>up.edu.pl | ) i informacje<br>dzenia nazwy<br>godnie z |
|                                                                                                    | Δημμί                                                                         | Dalei                                      |

### Teraz w okienku ponownie podajemy swój login do usługi Microsoft365 (Office, Teams). Dodatkowo wpisujemy znaki weryfikujące.

# Wróć do konta

# Kim jesteś?

Aby odzyskać konto, najpierw wprowadź adres e-mail lub nazwę użytkownika oraz znał

Adres e-mail lub nazwa użytkownika: \*

atudent.up.edu.pl

Przykład: uzytkownik@contoso.onmicrosoft.com lub uzytkownik@contoso.com

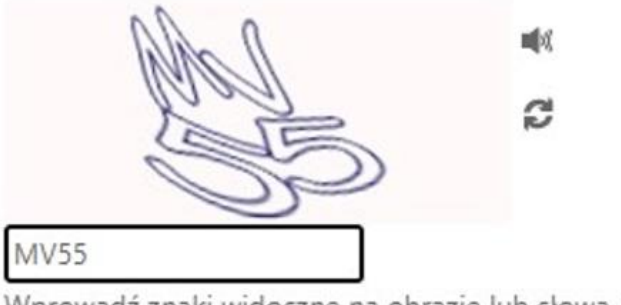

Wprowadź znaki widoczne na obrazie lub słowa, które usłyszysz. \*

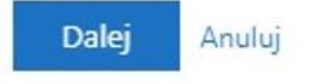

## Teraz posłuży nam adres przypisany do konta:

- pracownicy adres służbowy <u>imie.nazwisko@up.lublin.pl</u>
- studenci, e-mail, który mają wpisany w systemie dziekanatowym

### Microsoft

# Wróć do konta

etap 1 weryfikacji > wybierz nowe hasło

Wybierz metodę kontaktu, z której powinniśmy skorzystać w celu weryfikacji:

| Wyślij e-mail na alternatywny adres e-mail | Na alternatywny adres e-mail zostanie wysłana wiadomość e-mail z kodem weryfikacyjnym (we******@up.lublin.pl). |
|--------------------------------------------|----------------------------------------------------------------------------------------------------|
|                                            | Adres e-mail                                                                                                   |

NACISKAMY "Adres e-mail", a system wyśle kod weryfikacyjny na nasze alternatywne konto e-mail